# **EPIK Pre-Orientation Program**

Site address : <u>http://study.epik.go.kr</u> or <u>http://211.234.34.188/</u> or <u>http://studyepik.sda.co.kr</u>

### Welcome to EPIK Pre-Orientation Program!!

EPIK Pre-Orientation is comprised of 17 lessons; 10 lessons for **Pedagogy** and 7 lessons for **Korean Studies**. We hope all of you will enjoy and gain valuable knowledge from this EPIK Pre-Orientation Course.

In the homepage, you can find

- Program : What is the Pre-Orientation Course?
- Customer Center : Notice, FAQ and Lecture Info
- Classroom : Classroom, Test room and Check status

## 1.[To login]

|                                                                                                    |                                                                                                    | HOME LOGIN SITEMAP FAVORITES |
|----------------------------------------------------------------------------------------------------|----------------------------------------------------------------------------------------------------|------------------------------|
| Program                                                                                                    | 박 이 소 달 나 ⊺<br>성 린 굿 아 맛 8<br>이 전 디 로 말 8<br>니 '초 아 중 ☆ 8                                                                                                    | 25                           |
| Customer Center<br>Classroom                                                                               | 르포니 약 미급<br>'고 어 출발/두<br>'린'씨 서 레<br>트 에 탄                                                                                                    | Welcome to Korea             |
| Contact Us:<br>newbj@sda.co.kr<br>82+24:2211+3728<br>Working Hours : 8 AM ~ 6 PM<br>(Korean Standard Time) | Notice more<br>© 1 2012 EPIK Isacher should PRINT OUT the certificate<br>© 2 To new teachers - How to use this website.<br>© 3 To log in the Pre-orientation course<br>© 4 This course is Mandatory for Guest English Teachers. | Member Login                 |

- a. Input your ID(your email address) and Password(0000, four zeros)
- b. Click on the [LOG\_IN] button to login.

#### \* If you have lost or forgotten your ID & Password.

#### 1) Click the [ID/PW] button

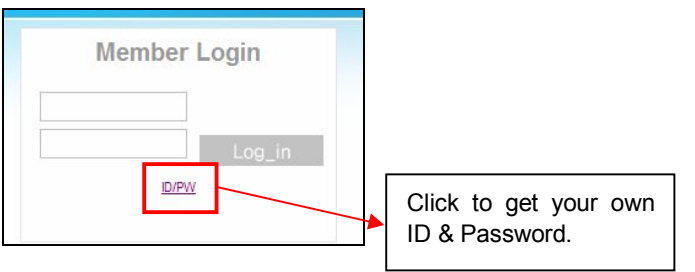

2) Input your name and E-mail address, then click the [SUBMIT] button.

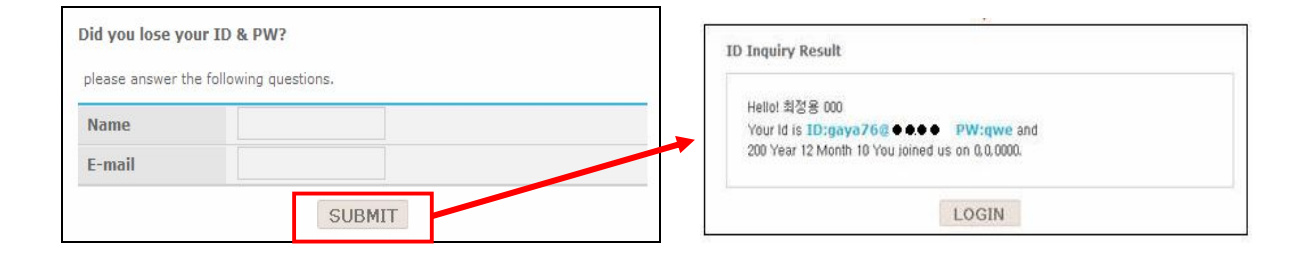

2. There are 3 sections in the website.

## A. Program

| ·<br>·<br>·<br>·<br>·<br>·<br>·<br>·<br>·<br>·<br>·<br>·<br>·<br>·<br>·<br>·<br>·<br>·<br>· | Program                                                                                                    | Customer Center                                                                                                    | Classroom                                                                                                    |
|---------------------------------------------------------------------------------------------|----------------------------------------------------------------------------------------------------|----------------------------------------------------------------------------------------------------|----------------------------------------------------------------------------------------------------|
| Program                                                                                     | Pre-Orientation                                                                                                    |                                                                                                    | Home > Program > Pre_Orientation                                                                               |
| Pre_Orientation                                                                             | ) Pre-Orientation?<br>It is a program for foreign leachers<br>learn helpful information before you is<br>Even though you don't have any be<br>your students. More than that, you v<br>Korean expressions. It will help you<br>> Pre-Orientation Organization | who come to Korea to teach students from<br>tart teaching.<br>Kororouch Knowdedge related to education,<br>All also learn about Korean culture, religion<br>adjust to your new life in Korea. | elementary to high school. You will<br>you can see how you have to teach<br>, education system and some useful |
|                                                                                             | <ul> <li>(1) Pedagosy         Developmental Psychology, Lar         and Application     </li> <li>(2) Korean Studies         Specific Characteristics of Kore         How to read Korean Alphabets,         </li> </ul>                                      | iguage Acquisition, Methods in Language '<br>ans, A Guide for Korean Life, Characteristic<br>Surrival Korean                                                                                  | Feaching, Classroom Management                                                                                 |

>> This will explain what the Pre-Orientation course is.

### Pre-Orientation Organization

### 1) Pedagogy

Developmental Psychology, Language Acquisition, Methods in Language Teaching, Classroom Management and Application

### 2) Korean Studies

Specific Characteristics of Koreans, A Guide for Korean Life, Characteristics of the Korean Education System, How to read Korean Alphabets, Survival Korean

## **B.** Customer Center

|                                             |                                       | Program                         | Customer Cen         | ter |        | sroom       |       |
|---------------------------------------------|---------------------------------------|---------------------------------|----------------------|-----|--------|-------------|-------|
| 민종왕<br>민종왕병<br>민종방병<br>민종<br>민종<br>민종<br>민종 | ····································· | omer center                     |                      |     | Weld   | Home > Cust | Korea |
|                                             | No.                                   |                                 | Title                |     | Writer | Date        | Read  |
| FAQ                                         | 5                                     | To print out the certificate    |                      |     | NIIED  | 2010-02-03  | 3     |
| LECTURE INFO                                | 4                                     | To log in the Pre-orientation c | ourse                |     | NIIED  | 2010-02-03  | 2     |
|                                             | 3                                     | To attend a lesson study        |                      |     | NIIED  | 2010-02-03  | 7     |
|                                             | 2                                     | Lesson Schedule for EPIK Pre    | e-Orientation Course |     | NIIED  | 2010-02-03  | 9     |
|                                             | 1                                     | Welcome to EPIK Pre-Orienta     | ion Course           |     | NIIED  | 2010-02-03  | 7     |
|                                             |                                       |                                 | M M [1] M M          |     |        |             |       |

#### 1) Notice

: NIIED offers new information.

### 2) FAQ

: You can find some answers to frequently asked questions.

### 3) Lecture Info

: You can find information on [Standards for Completion], [Standards for On-line Attendance] and [Standards for

Tests]

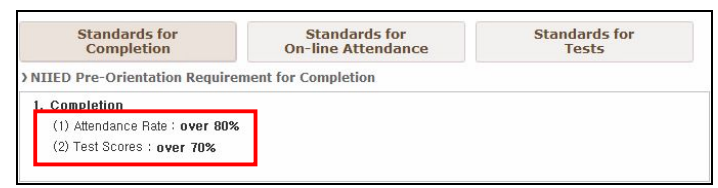

## C. Classroom

## [Go to the Classroom to study]

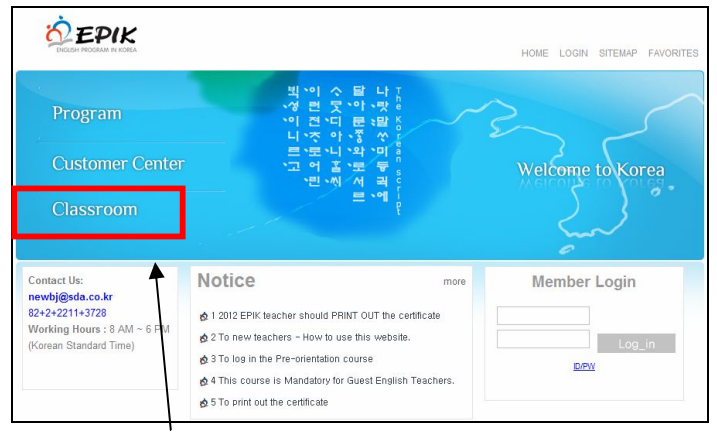

1) After you log in, click [Classroom].

|                                                   |                                         |                     | HOME   | LOGOUT EDI    | SITEMA   |
|---------------------------------------------------|-----------------------------------------|---------------------|--------|---------------|----------|
|                                                   | Program                                 | Customer Center     |        | ssroom        |          |
| 니 '주 아 '종<br>르 '로 '니 '와 '<br>'고 어 홑 '로<br>'린 '씨 서 | 는 · · · · · · · · · · · · · · · · · · · |                     | Wel    |               | Korea    |
| lassroom                                          | Classroom                               |                     |        | Home >        | Classroo |
| Classroom                                         | ) Lecture List                          |                     |        |               |          |
| Test Room                                         | No. Title                               | Period Learn        |        | See details   |          |
| Check status                                      | 1 Course 1 2010                         | -01-11 ~ 2010-06-30 |        | See details 🕨 |          |
|                                                   | > Notice                                |                     |        |               |          |
|                                                   | No.                                     | Title               | Writer | Date          | Read     |
|                                                   | 1 To attend lesson study                |                     | NIED   | 2009-12-24    | 386      |
|                                                   | 2 Lesson Schedule for EPIK Pre-Orie     | ntation Course      | NIIED  | 2009-12-24    | 298      |
|                                                   | 3 Welcome to EPIK Pre-Orientation C     | ourse               | NIIED  | 2009-12-24    | 276      |
|                                                   | List Content                            | How to study        |        |               |          |
|                                                   | Lesson Title                            | Recently attended   | Times  | attendance    | study    |
|                                                   | 1 Developmental Psychology (1)          | 2009-12-31          | 2      | XS            | BEND     |
|                                                   | 2 Developmental Psychology (2)          |                     |        | × 🗶 s         | BEND     |
|                                                   | 3 Language Acquisition (1)              |                     |        | / 3           | BEND     |

2) Click [SEND] button at right side of the page.

Then you will be able to view the lesson page as illustrated below.

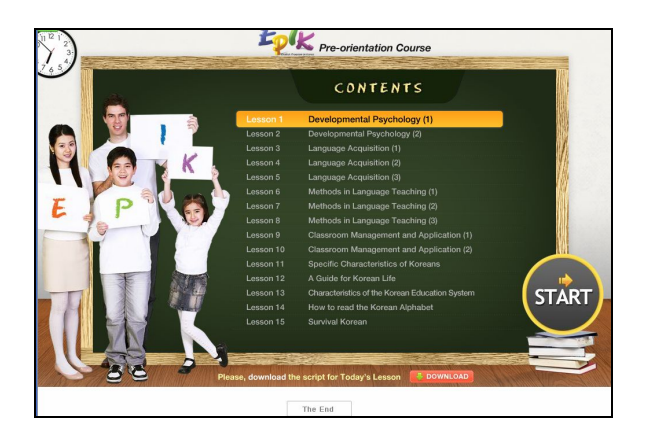

#### To attend lesson study

Please ensure to click [The End] button on the bottom of the screen after completion of each lesson.

\* If you close the lesson without clicking [The End] button, your attendance will not be approved nor recorded.

Also, you are required to study the lesson for more than 15 minutes.

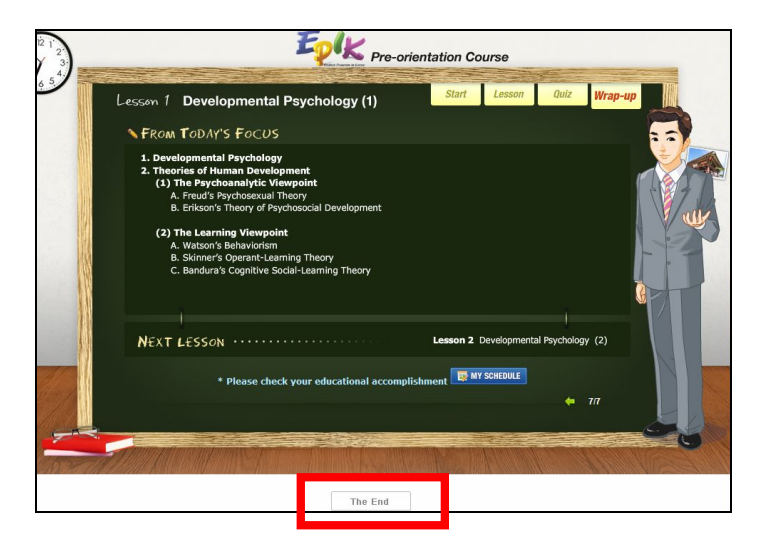

## [Test Room]

| Classroom    | Classroo   | om          |                         | Home > Classr     |
|--------------|------------|-------------|-------------------------|-------------------|
| Classroom    | ) Lecture  | List        |                         |                   |
| Test Room    | No.        | Title       | Period                  | Go to test        |
| Check status | 1          | Course 2    | 2012-07-02 ~ 2012-12-31 | Go to study       |
|              | ) Test Lis | t           |                         |                   |
|              | No.        | Title       | Go to test              | Class             |
|              | 1          | Test Room 1 | Go to test              | Back to classroom |

1. You can take a test in the Test Room [Classroom - Test room], click [Go to test].

| Classroom    | Classroo    | om          |                         | Home > Classr     |
|--------------|-------------|-------------|-------------------------|-------------------|
| Classroom    | ) Lecture   | List        |                         |                   |
| Test Room    | No.         | Title       | Period                  | Go to test        |
| Check status | 1           | Course 2    | 2012-07-02 ~ 2012-12-31 | Go to study       |
|              | ) Test List |             |                         |                   |
|              | No.         | Title       | Go to test              | Class             |
|              | 1           | Test Room 1 | Go to test              | Back to classroom |

• In the test, **Part 1** is relevant to lessons 1 through 10, **[Pedagogy], and Part 2** refers to lessons 11 through 17, **[Korean Studies].** 

\* If you do not complete **ALL** lessons in the **Pedagogy** and **Korean Studies sections**, you will not be allowed to take the test.

## [Check Status]

There are 2 ways to check your schedule & attendance.

|              | Classroom                                                                                                  |                                   | Home > Clas                                                                                         |
|--------------|----------------------------------------------------------------------------------------------------|-----------------------------------|----------------------------------------------------------------------------------------------------|
|              | > Lecture List                                                                                             |                                   |                                                                                                    |
| Charlesteba  | No. Title                                                                                                  | Period                            | Check status                                                                                        |
| Check status | 1 Course 2                                                                                                 | 2011-01-03 ~ 2011-0               | 6-30 Go to study                                                                                    |
|              | > Classroom                                                                                                |                                   |                                                                                                    |
|              | My Progress : 90%                                                                                          |                                   |                                                                                                    |
|              |                                                                                                    |                                   | See details                                                                                         |
|              | Progress :                                                                                                 |                                   |                                                                                                    |
|              | Progress :<br>You can study through [ 20                                                                   | 011-01-03 ~ 2011-06-30 ]          |                                                                                                    |
|              | Progress :<br>You can study through [ 20                                                                   | 011-01-03 ~ 2011-06-30 ]          |                                                                                                    |
|              | Progress :<br>You can study through [ 20<br>> Attendance                                                   | 011-01-03 ~ 2011-06-30 ]<br>Tille | Period Attendance Certificat                                                                        |
|              | Recommended 100%<br>Progress :<br>You can study through [ 20<br>> Attendance<br>No.<br>1 Course 2          | 011-01-03 ~ 2011-06-30 ]<br>Tille | Period Attendance Certificate<br>2011-01-03 - 2011-06-30 View Print                                 |
|              | Recommended 100%<br>Progress :<br>You can study through [ 21<br>Attendance<br>No.<br>1 Course 2<br>Aresult | 011-01-03 ~ 2011-06-30 ]<br>Tite  | Period <sup>1</sup> Attendance <sup>1</sup> Certificat<br>2011-01-03 - 2011-06-30 <b>View Print</b> |

## Way 1

- 1. Go to [Classroom Check status]
- 2. You can check your general progress, attendance and results in this section.
- 3. If you complete the lesson only in part and not in its entirety, your progress will be shown as 90% in the highlighted section. It will be 100% when you finish the test.

| Classroom           | Classroom                   |                        |                      | Home > Classroo        |
|---------------------|-----------------------------|------------------------|----------------------|------------------------|
| Classroom           | > Lecture List              |                        |                      |                        |
| Test Room           | No.                         | Title                  | Period               | Check status           |
| <u>Cneck status</u> | 1 Course 2                  | 2011-01                | -03 ~ 2011-06-30     | Go to study            |
|                     | ) Classroom                 |                        |                      |                        |
|                     | My Progress : 90            | )%                     |                      |                        |
|                     | Recommended 1<br>Progress : | 00%                    |                      | Lee details            |
|                     | You can study throu         | ıgh [ 2011-01-03 ~ 201 | 1-06-30 ]            |                        |
|                     | > Attendance                |                        |                      |                        |
|                     | No.                         | Title                  | Period               | Attendance Certificate |
|                     | 1 Course 2                  |                        | 2011-01-03 ~ 2011-06 | -30 View Print >       |
|                     |                             |                        |                      |                        |
|                     | > Result                    |                        |                      |                        |

## Way 2

- 1. Go to [Classroom Classroom]
- 2. Click [See details] to check your detailed results and your attendance of lessons.
- 3. Even if you complete the lesson in part only, your progress will be shown as 100% here, because it shows detailed information of your lesson. But you still need to take the test to get your certificate in general progress.

| No. | Title    | Period                  | Learn | See details |
|-----|----------|-------------------------|-------|-------------|
| 1   | Course 1 | 2009-11-02 ~ 2009-12-31 | learn | See details |

| My Pro           | gress :        | 100%                                           | _          | Deried              |       |
|------------------|----------------|------------------------------------------------|------------|---------------------|-------|
| Recom<br>Progres | nended<br>55 : | 100%                                           | [;         | 2011-01-03 ~ 2011-0 | 6-30] |
|                  |                | Period : 2011-01-03 ~ 2011-0                   | 6-30       |                     |       |
| Course           | Lesson         | Title                                          | attendance | Recently attended   | Times |
|                  | 1              | Developmental Psychology (1)                   | 0          | 2012-06-29 11:43:33 | 2     |
|                  | 2              | Developmental Psychology (2)                   | 0          | 2012-06-02 14:43:13 | 1     |
|                  | 3              | Language Acquisition (1)                       | 0          | 2012-06-03 14:43:13 | 1     |
|                  | 4              | Language Acquisition (2)                       | 0          | 2012-06-04 14:43:13 | 1     |
| Dedeese          | 5              | Language Acquisition (3)                       | 0          | 2012-06-05 14:43:13 | 1     |
| Pedagogy         | 6              | Methods in Language Teaching (1)               | 0          | 2012-06-06 14:43:13 | 1     |
|                  | 7              | Methods in Language Teaching (2)               | 0          | 2012-06-19 10:32:28 | 2     |
|                  | 8              | Methods in Language Teaching (3)               | 0          | 2012-06-08 14:43:13 | 1     |
|                  | 9              | Classroom Management and Application (1)       | 0          | 2012-06-19 10:28:32 | 3     |
|                  | 10             | Classroom Management and Application (2)       | 0          | 2012-06-10 14:43:13 | 1     |
|                  | 11             | Specific Characteristics of Koreans            | 0          | 2012-06-11 14:43:13 | 1     |
|                  | 12             | A Guide for Korean Life                        | 0          | 2012-06-12 14:43:13 | 1     |
| Variation        | 13             | Characteristics of the Korean Education System | 0          | 2012-06-13 14:43:13 | 1     |
| Roreall          | 14             | How to read the Korean Alphabet                | 0          | 2012-06-14 14:43:13 | 1     |

## [To print out the certificate]

### 1. Go to [Classroom - Check status]

## 2. Click [Print] button

|              | No.                       | Title          | Period              | с                       | heck status |           |
|--------------|---------------------------|----------------|---------------------|-------------------------|-------------|-----------|
| Check status | 1 Cours                   | se 2           | 2012-01-01 ~ 2012-0 | 06-30 Go                | to study    |           |
|              | Classroom                 |                |                     |                         |             |           |
|              | My Progress :             | 100%           |                     |                         | -           |           |
|              | Recommender<br>Progress : | d 100%         |                     |                         | See         | e details |
|              | You can study th          | rough [ 2012-0 | 1-01 ~ 2012-06-30 ] |                         |             |           |
|              | > Attendance              |                |                     |                         |             |           |
|              | No.                       | Tit            | le                  | Period                  | Attendance  |           |
|              | 1 Cours                   | se 2           |                     | 2012-01-01 ~ 2012-06-30 | View        | Print     |
|              | ) Result                  |                |                     |                         |             |           |
|              | Course                    |                | Title               |                         | >           | Grade     |
|              | 1 1st Te                  | est            |                     |                         |             | 93        |
|              |                           |                |                     |                         |             |           |

 $\ensuremath{\,\times\,}$  You should view your certificate after completing your lessons and test.

### [sample of the certificate]

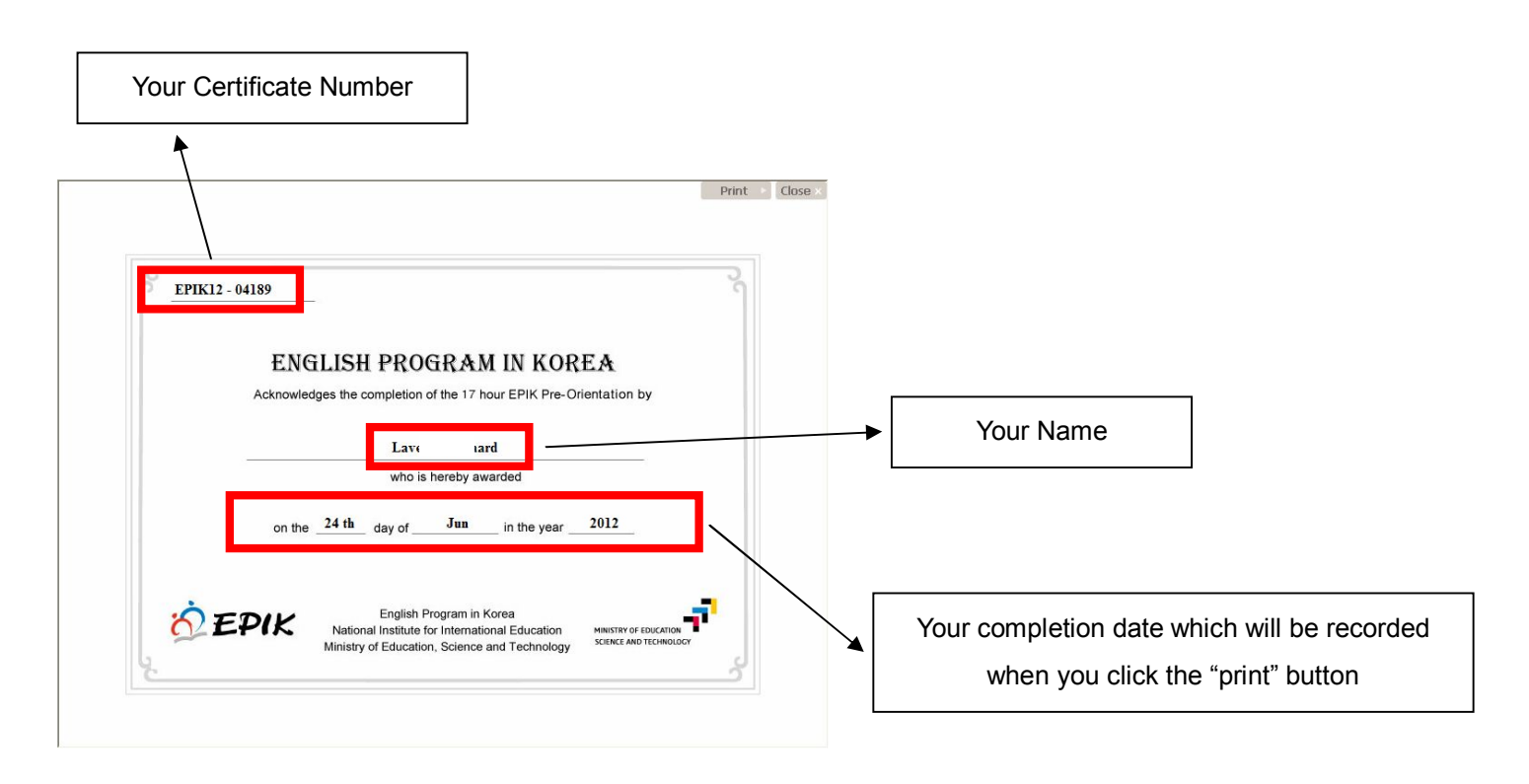